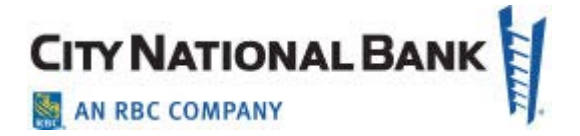

# ACCOUNT GROUPS, PAYMENT TEMPLATES & TEMPLATE GROUPS

City National Business Suite® User Guide November 2020

The information contained in this document is confidential and only for the intended recipient. It may not be used, published or redistributed without the prior written consent of City National Bank.

City National Bank Member FDIC. City National Bank is a subsidiary of Royal Bank of Canada. ©2020 City National Bank. All Rights Reserved.

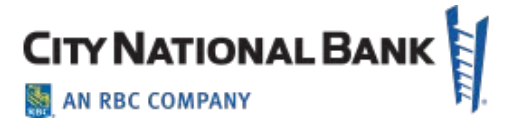

### Contents

| Overview of Contents                   | . 3 |
|----------------------------------------|-----|
| Account Group Setup                    | . 3 |
| Payment Templates                      | . 6 |
| Using a Template to Make a Payment     | 12  |
| From the Payments List:                | 13  |
| Creating Template Groups               | 13  |
| Making Payments Using a Template Group | 16  |

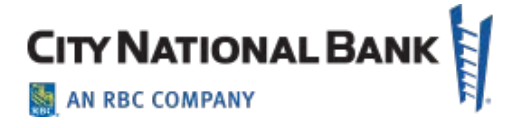

# **Overview of Contents**

This user guide presents the following tools and features within City National Business Suite<sup>®</sup> that make managing multiple accounts and activities more efficient. They are as follows:

- Account Groups Allows you to group your selection of deposit accounts or loan accounts to be viewed together for reporting purposes. (Note: Loan account groups are always separate from deposit account groups.)
- **Payment Template** A **Payment Template** allows you to create a payment to an individual payee to whom you will be making repeat payments in the future. Typically, this template indicates the type of payment (e.g., Wires, ACH), the funding account, payee, etc. To create the payment, you only need to open the template and enter the dollar amount.
- **Template Group** A **Template Group** allows you to group payment templates for payments that are often processed all at the same time. When making a payment to payees in a **Template Group**, you can use the **Quick Entry** function to open the templates all at once in a single screen and then add the payment amounts, rather than having to create each payment individually.

# Account Group Setup

Before setting up an **Account Group**, you must have two or more accounts established in Business Suite.

To setup the Account Group, proceed as follows:

- 1. Click the **Accounts** drop down menu and click **Balances and Activity**. Click the **Groups** tab on the page.
- 2. When the page opens, click the **Create Account Groups** link at the bottom.

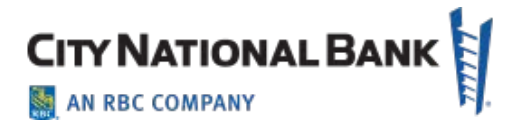

| Accounts | Groups | Reporting | Transaction Search                                                                                                    |  |
|----------|--------|-----------|----------------------------------------------------------------------------------------------------|--|
|          |        |           |                                                                                                    |  |
|          |        |           | Want to Create Account Groups?                                                                                                    |  |
|          |        |           | Account Groups allow you to view your accounts and accounts' balances in<br>defined groups.                                              |  |
|          |        |           | To create account groups and assign accounts to those groups, simply $~~\bigtriangledown$ select the Create Account Groups button below. |  |
|          |        |           | Create Account Groups                                                                                                    |  |
|          |        |           | Create Account Groups                                                                                                    |  |

- 3. At the top of the **Groups** page, click the **Deposits** or **Loans** tabs to start your group.
- 4. Click the **+Add Group** link at the right and name your group.

| Manage Account Groups                    |   |                                                             | × |
|------------------------------------------|---|-------------------------------------------------------------|---|
| Deposit Accounts Loan Accounts           |   |                                                             | ^ |
| 364 accounts                             | ۹ | Account Group + Add Group                                   |   |
| ACME<br>Receivables<br>Act#<br>000000045 | ^ | <ul> <li>✓ JohnsonAccts1</li> <li>0 accounts 𝗨 ★</li> </ul> |   |
| ACME Petty<br>Cash<br>Act#<br>000000051  |   |                                                             | ~ |
| Save Cancel                              |   |                                                             |   |

5. From the list of your accounts at the left, click each of the accounts you wish to add within the group. Add accounts to the group as follows:

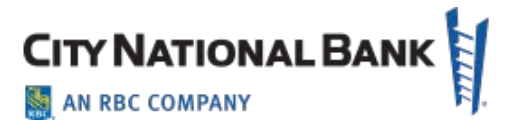

a. You can choose to drag them to the right side under the name of the group, or

| accounts |                                           | Q | Account 0 | Group                          | + Add Group |
|----------|-------------------------------------------|---|-----------|--------------------------------|-------------|
|          | RBC Test<br>Account (IDX)<br>Act#<br>000( |   | ر ب<br>ا  | ohnsonAccts1<br>2 ac           | counts 🖉 🗙  |
|          | ACME<br>EXPENSE<br>CHECKS                 |   |           | ACME Petty<br>Cash<br>Act# 000 | ×           |
|          | Act#<br>001                               |   |           | ACME<br>Receivables<br>Act# 0  | ×           |

b. Click the checkbox for your desired accounts and then click the **Move Select Accounts** button at the bottom of the screen.

- 6. Click **Save** when you have added all the desired accounts to the group.
- 7. You will see your group has been created on the **Deposit Account Groups** page.

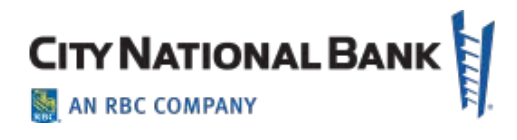

| oosit Account Gr                       | pups Edit                                                                               |                                                       | A                                              | C Refresh Balance:                                                                           | s 12/30/2019 02:16:1<br>ccounts   Loan Acco |
|----------------------------------------|-----------------------------------------------------------------------------------------|-------------------------------------------------------|------------------------------------------------|----------------------------------------------------------------------------------------------|---------------------------------------------|
| Ƴ Johnson/                             | Accts1                                                                                  |                                                       |                                                | Opening Ledger<br>518,734.40                                                                 | Current Available<br>518,734.40             |
|                                        |                                                                                         |                                                       |                                                |                                                                                              | D                                           |
| Filter Select                          | fields •                                                                                |                                                       |                                                | Deposit Acc                                                                                  | counts - CNB USD 👻                          |
| Filter Select                          | fields •                                                                                | Account Number                                        | Ledger                                         | Deposit Acc<br>Available                                                                     | Counts - CNB USD •<br>Net Activity Today    |
| Filter Select                          | Account Name       ACME Petty Cash                                                      | Account Number 000000051                              | Ledger<br>99,818.00                            | Deposit Acc<br>Available<br>99,818.00                                                        | Net Activity Today<br>0.00                  |
| Filter Select                          | Account Name ACME Petty Cash ACME Receivables                                           | Account Number<br>000000051<br>000000045              | Ledger<br>99,818.00<br>428,042.39              | Deposit Acc           Available         99,818.00           428,042.39         428,042.39    | Net Activity Today<br>0.00                  |
| Filter Select 1 Actions View View View | Account Name       ACME Petty Cash       ACME Receivables       CNB EXPENSE CHECKS00078 | Account Number<br>000000051<br>000000045<br>001000078 | Ledger<br>99,818.00<br>428,042.39<br>-9,125.99 | Deposit Acc           Available           99,818.00           428,042.39           -9,125.99 | Net Activity Today<br>0.00<br>0.00          |

In the future, when you click the **Groups** tab on the Dashboard, your groups will appear within blue accordion bars on the **Groups** page. Click the blue bar to contract or expand the view and show/hide the accounts within each group.

**Note**: To change the accounts within a group, click **Edit** at the top left of the page and follow the instructions above to add or delete accounts.

# Payment Templates

A **Payment Template** allows you to save time by reducing the time for making a repeat payment (one that you make repeatedly with much of the payment data consistent from one payment to the next).

Note: ACH Payment Templates differ slightly from Wire Payment Templates. The steps are the same ,but obvious differences between the payment types apply. This procedure and screens shown below demonstrate the process for a **Domestic Wire Transfer** payment template.

Create a new template as follows:

- 1. Click the **Payments** dropdown and select **Payment Templates** from the dropdown menu.
- 2. Click Add a New Template.

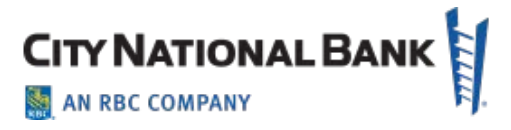

**Note**: As shown below, you may also copy a template that has already been set up, as well as edit an existing template.

3. Click the drop down menu to choose the type of payment. If a **Template Subtype** is required (as it is for certain ACH template types), enter it. Click **Continue**.

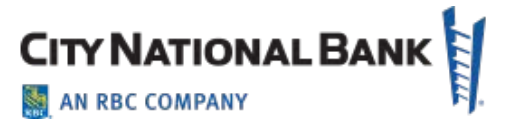

| emplate Type    |    |
|-----------------|----|
| Wire - Domestic | Ψ. |

4. Add a **Template ID** and **Template Name**. Both fields are free form and allow letters and numbers. **Template IDs** are typically a code you create for your own reference, while the **Template Name** is usually descriptive of your template.

| New Wire Domestic Template                                                                                                    |                |                                                |       |                             |            |                            | ayment Template              |
|----------------------------------------------------------------------------------------------------|----------------|------------------------------------------------|-------|-----------------------------|------------|----------------------------|------------------------------|
| Template Information     Template ID   Template ID   BestTestTemplate     BestTestTemplate2     1     Naximum Amount   1,000,000 0   USD              Originator Information     Account Number   1492 ACME Petty Funds Account - !     Stored with the transaction, but not forwarded with the payment     1492 ACME Petty Funds Account     1492 ACME Petty Funds Account     1492 ACME Petty Funds Account     1990 ACME 1242:   1992 ACME FAMILY TR - (      1   1   1   1   1   1   1   1   1   1   1   1   1   1   1   1   1   1   1   1   1   1     1   1   1   1   1     1     1   1   1   1   1     1     1     1     1   1   1   1   1   1   1   1   1   1   1 <th>100,000.00 USD</th> <th>Payment Total 100,000.00</th> <th></th> <th></th> <th></th> <th>Template</th> <th>← New Wire Domest</th>                                                                                                    | 100,000.00 USD | Payment Total 100,000.00                       |       |                             |            | Template                   | ← New Wire Domest            |
| Template ID * Template Name Signatures () Maximum Amount   BestTestTemplate BestTestTemplate2 1 * *    Originator Information   Account Number Customer Reference Internal Comment   1492 ACME Petty Funds Account - 1 * *    Stored with the transaction, but not forwarded with the payment   1492 ACME Fetty Funds Account   Stored with the transaction, but not forwarded with the payment   1492 ACME Fetty Funds Account   Template   1993 ACME Trust   1990 ACME 1242   1992 ACME FAMILY TR - (   Address Line 2                                                                                                    |                |                                                |       |                             |            |                            | emplate Information          |
| BestTestTemplate BestTestTemplate BestTestTemplate BestTestTemplate BestTestTemplate I x * 1,000,000.00 USD Restrict to Specified Users Internal Comment Smith Account Smith Account Stored with the transaction, but not forwarded with the payment Stored with the transaction, but not forwarded with the payment BestTestTemplate BestTestTemplate Bes |                | ount                                           | Ma    | Signatures (1)              |            | emplate Name               | Template ID                  |
| Account Number   1492 ACME Petty Funds Account - I   1492 ACME Petty Funds Account   1492 ACME Petty Funds Account   1492 ACME Fetty Funds Account   1990 ACME 1242   1992 ACME FAMILY TR ~ (   1   1   1   1   1   1   1   1   1   1   1   1   1   1   1   1   1   1   1   1   1   1   1   1   1   1   1   1   1   1   1   1   1   1   1   1   1   1   1   1   1   1   1   1   1   1   1   1   1   1   1   1   1   1   1   1   1   1   1   1   1   1   1   1   1   1   1   1   1   1   1   1   1   1   1   1    1   1                                                                                                    |                | 00.00 USD Restrict to Specified Users          | c •   | 1                           |            | BestTestTemplate2          | BestTestTemplate             |
| 1492 ACME Petty Funds Account - !       x *       Smith Account         1492 ACME Petty Funds Account       Stored with the transaction, but not forwarded with the payment.         1985 ACME Trust       Image: Comparison of the transaction of the transactin of the transaction of the transaction of the transacti                                                                                                    |                | nent                                           | 💼 Int | Customer Reference          |            | Q                          | Driginator Information       |
| Interform     Interform       Stored with the transaction, but not forwarded with the payment       Stored with the transaction, but not forwarded with the payment       Interform       Interform <t< td=""><td></td><td></td><td></td><td>Smith Account</td><td>× ×</td><td><u> </u></td><td>1492 ACME Petty Funds Accoun</td></t<>                                                                                                    |                |                                                |       | Smith Account               | × ×        | <u> </u>                   | 1492 ACME Petty Funds Accoun |
| 1492 ACME Petty Funds Accoun         1985 ACME Trust         1990 ACME 1242         1992 ACME FAMILY TR ~ (                                                                                                    |                | ransaction, but not forwarded with the payment | Sto   |                             | 2          | ٩                          |                              |
| 1985 ACME Trust 1990 ACME 1242 1992 ACME FAMILY TR ~ ( 1 1 1 1 1 1 1 1 1 1 1 1 1 1 1 1 1 1 1                                                                                                    |                |                                                |       |                             | ^          | -                          | 1492 ACME Petty Funds Accoun |
| 1990 ACME 1242                                                                                                    |                |                                                |       |                             | í          |                            | 1985 ACME Trust              |
| 1992 ACME FAMILY TR ~ (                                                                                                    |                |                                                |       |                             |            |                            | 1990 ACME 1242               |
| 1 1 1 1 Address Line 2                                                                                                    |                |                                                |       |                             |            |                            | 1992 ACME FAMILY TR ~ (      |
| 1<br>1<br>Address Line 2                                                                                                    |                |                                                |       |                             |            |                            | 1                            |
| Address Line 2                                                                                                    |                |                                                |       |                             |            |                            | 1                            |
| Address Line 2                                                                                                    |                |                                                |       |                             |            |                            | 1                            |
| 1                                                                                                    |                | 2                                              | Ad    |                             | ~          |                            | 1                            |
| Unit 44                                                                                                    |                |                                                |       | Country and City are evened | is ontored | han Address information is |                              |

5. If you wish to restrict the template to certain users, click the box and select the

November 2020 – Account Groups, Payment Templates & Template Groups

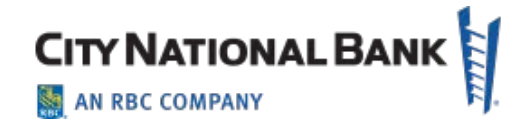

users from the drop down list.

- 6. In specific fields of the **ACH** or **Wire Payment Template**, and in the beneficiary information section, you can lock the template to prevent users from using the template for non-approved accounts, dollar amounts, etc. Click the lock icons above the appropriate fields to prevent users from entering alternative data as shown below.
  - a. For Wire Payments, selecting the originating account (funding account) allows for only one account to be used (the Default Account). For ACH Payments, the originating ACH ID can be locked to limit the selection of one ID, or multiple ACH IDs, depending upon your needs.
  - b. When choosing the **ACH Originator IDs**, only those IDs setup for that **ACH Payment** type (i.e., **PPD**, **CCD**, **WEB**, etc.) will appear.

| Template Information       |             |                      |                                              |  |
|----------------------------|-------------|----------------------|----------------------------------------------|--|
| Template ID * Templat      | e Name      | Signatures 🧃         | Maximum Amount                               |  |
| BestTestTemplate BestTe    | stTemplate2 | 1 × *                | 1,000,000.00 USD Restrict to Specified Users |  |
| Originator Information     | Q 🔒         | Customer Reference 🔒 | Internal Comment                             |  |
| 1492 ACME Petty Funds Acco | × *         | Smith Account        |                                              |  |
|                            |             |                      |                                              |  |

7. After selecting the accounts, click the lock logo, then click the **Save** button on the confirmation screen, as shown below.

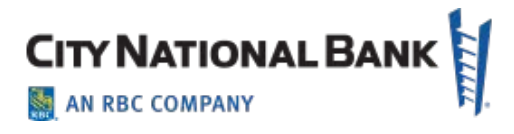

|                                                        | Add Accounts   |   | ×. |  |
|--------------------------------------------------------|----------------|---|----|--|
| Originator Information                                 |                |   |    |  |
| " Default Account                                      |                | 0 |    |  |
| 1990 ZEMI 2<br>Allow payments from these recounts Edit |                |   | h  |  |
| All Accounts                                           | Save           |   |    |  |
| Check here if Ordering Party is different from         | Originator (1) |   |    |  |
|                                                        |                |   |    |  |

8. Complete the Beneficiary information for your template. If desired, click the lock icon to limit this template to only that beneficiary. If you wish to allow users to use the template for other beneficiaries, leave the lock open (unclicked).

| * Name           | Q        | Address Line 1           |                |                                                      | Address Line 2           |     |
|------------------|----------|--------------------------|----------------|------------------------------------------------------|--------------------------|-----|
| Matthew Johnson  |          | 123 Main Street          |                |                                                      | Unit 44                  |     |
|                  |          | When Address information | tion is entere | d, Country and City are expected.                    |                          |     |
| City             |          | State                    |                | Postal Code                                          | Email                    | (i) |
| Anytown          |          | ALABAMA                  | x v            | 10000                                                | mjaccount@bigcompany.com |     |
|                  |          |                          |                |                                                      | Add Email                |     |
| * Account Number |          | * Bank Code Type         |                | * Bank Code                                          | 2                        |     |
| 123456789        |          | ABA                      | × ×            | 02 BANK •                                            |                          |     |
|                  |          |                          |                | BANK OF GUYANA DEP<br>INSURANCE ACCT<br>NEW YORK, NY | _                        |     |
| Amount           |          |                          |                |                                                      |                          |     |
| Credit Amount    | <b>e</b> |                          |                |                                                      |                          |     |
| 100,000.00       | USD      |                          |                |                                                      |                          |     |

9. For **ACH Payments**, you may click **Add Another Beneficiary** if this payment can be made to a set of multiple beneficiaries.

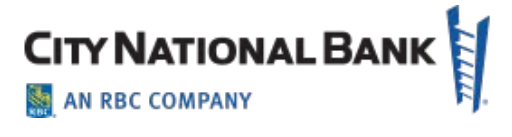

| Id Another Beneficiary Clear Beneficiary Info |    |
|-----------------------------------------------|----|
| ske Recurring                                 |    |
| 400.00 USD to 1 Beneficiary                   | L. |
| Save Save for Later Cancel                    |    |

- 10. If desired, enter exclusion dates that prevent payments to the beneficiary outside of specified time periods.
- 11. If desired, click the **Make Recurring** box to set up the payment as recurring if this payment should be made at scheduled intervals. If you do so, a dialogue box will appear for you to specify when the payments should occur.
- 12. Click **Save** when completed. This submits the template for approval. Your approver must approve the template before making the first payment using the new template. The confirmation page shown below appears.

| Ten<br>To:<br>Froi<br>Ami<br>Pay | nplate ID: Best<br>Matthew Johns<br>m: 1492 ACME<br>ount: 100,000.0<br>ment Type: Wi | TestTemplate<br>son 123456789<br>Petty Funds Account -<br>00 USD<br>re - Domestic |                          |              |                                    |            |        |                  |            |
|----------------------------------|--------------------------------------------------------------------------------------|-----------------------------------------------------------------------------------|--------------------------|--------------|------------------------------------|------------|--------|------------------|------------|
| Add a Nev                        | w Template                                                                           | ) Manage Template Gro                                                             | oups 🕀 File Import       |              |                                    |            | € [    | All Templates    | 0 02:18 PM |
| er                               |                                                                                      |                                                                                   |                          |              |                                    |            |        |                  |            |
|                                  | Actions                                                                              | Template ID                                                                       | Beneficiary              | From Account | Payment Type                       | Amount     | ССҮ    | Credit / Debit   | Last       |
|                                  | View 👻                                                                               | BestTestTemplate                                                                  | Matthew Johnson          | 10           | Wire - Domestic                    | 100,000.00 | U      | Credit           |            |
|                                  | View 👻                                                                               | 123rest                                                                           | bob smith                |              | Payroll                            | 78.00      | U      | Credit           |            |
|                                  |                                                                                      | ANERRORTEST                                                                       | BakeCode Bakery          | 101          | Wire - International               |            | U      | Credit           |            |
|                                  | View -                                                                               |                                                                                   |                          |              |                                    |            |        |                  |            |
|                                  | View →<br>View →                                                                     | Novembertest                                                                      | August Summer            | 101          | Wire - Domestic                    |            | U      | Credit           |            |
|                                  | View ▼<br>View ▼<br>View ▼                                                           | Novembertest                                                                      | August Summer<br>Charlie | 101          | Wire - Domestic<br>Wire - Domestic | 34.00      | U<br>U | Credit<br>Credit |            |

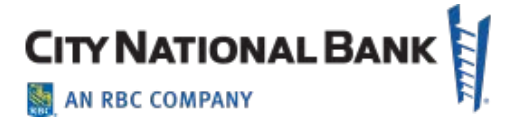

#### Using a Template to Make a Payment

There are two choices to make a payment using a template - selecting from the Payments list or selecting from the Template list:

From the Templates list:

- 1. Click the Payments drop down and select Templates.
- 2. Click the **Template ID dropdown arrow** and choose the template. The next available value date will automatically display the next available date for funds to be received. Below the field, the screen displays the cutoff time for the payment to be made that day.

|               |           |                                     |                |              |                   |        |         | C 12/3           | 0/2019 04:27:40 | РМ |
|---------------|-----------|-------------------------------------|----------------|--------------|-------------------|--------|---------|------------------|-----------------|----|
| Add a Ne      | w Templa  | ate 🔸 Manage Temp                   | blate Groups + | File Import  |                   |        |         |                  | ₽               | •  |
| ter Sele      | ct fields |                                     | •              |              |                   |        |         |                  | My Templates    | •  |
| □<br>All      | Actions   | Template ID                         | Beneficiary    | From Account | Payment Type      | Amount | CCY     | Credit / Debit   | Last Modified   | ₽  |
|               | View 👻    | 12345                               | BFG GYM        | 101120775 🐧  | Cash Disbursement | 400.00 | USD     | Credit           |                 |    |
| <             |           | Delete                              |                |              |                   |        |         |                  |                 | >  |
| /iewing 1-1 o | of 1 re   | Copy As Template<br>Copy As Payment |                |              |                   | Disp   | olay 50 | 🕶 per page < Pag | ge 1 • of 1     | >  |
| Approve       |           | Quick Entry                         | Delete         |              |                   |        |         |                  |                 |    |
|               |           |                                     |                |              |                   |        |         |                  |                 |    |

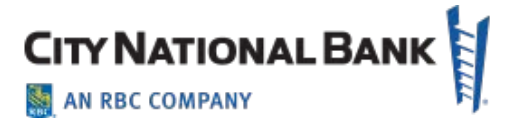

#### From the Payments List:

- 1. Click the drop down arrow next to the desired template and choose **Quick Entry**.
- 2. Click the Quick Entry button.
- 3. Enter the dollar amount and confirm or edit the value date. Click **Submit**.

### Creating Template Groups

Template Groups are multiple templates linked together for ease in making payments to multiple entities all at the same time. Create groups of templates for payments that normally need to be paid at the same time or are related in some other way.

- 1. Click the **Payments** tab and select **Templates** on the drop-down menu.
- 2. Click Manage Templates.
- 3. Click Manage Template Groups.

| lter S                                                                                                    | elect fields    |             | •           |              |                   |        |     |                |                   | My Templa     | tes 👻       |
|----------------------------------------------------------------------------------------------------|-----------------|-------------|-------------|--------------|-------------------|--------|-----|----------------|-------------------|---------------|-------------|
| all                                                                                                    | Actions         | Template ID | Beneficiary | From Account | Payment Type      | Amount | ССҮ | Credit / Debit | Last Modified By  | Modified Date | Status      |
|                                                                                                    | View 👻          | 12345       | BFG GYM     | 101120775 📵  | Cash Disbursement | 400.00 | USD | Credit         |                   |               | Appro       |
| <ul><li>✓</li><li>✓</li>&lt;</ul> | -1 of 1 records |             |             |              |                   |        |     | Disp           | Nay 50 + per page | ✓ Page 1 •    | ><br>of 1 > |

4. Click Add Template Group. The Add Template Group screen will appear.

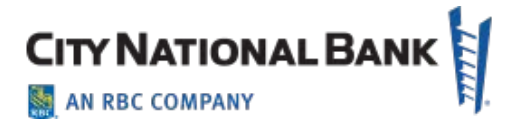

| Select fields | •                           |                        |                |   |
|---------------|-----------------------------|------------------------|----------------|---|
| Actions       | Payment Template Group Name | Description            | Template Count | - |
| View 👻        | all Templates               | All Approved TEmplates | 16             |   |
| View -        | jeffsgroup                  | jeffs group            | 0              |   |
| View 👻        | ALLTEMPLATES                | All Templates          | 16             |   |
| View -        | All templates2              | all templates 2        | 17             |   |
| View 👻        | jeff2                       | jeff2                  | 6              |   |
| View 👻        | frank                       | frank                  | 2 45           |   |
| View 👻        | TERRY'S Group               | Terry's Group          | 0              |   |
| View 👻        | klasjifd                    | dskifjsdkifj           | 0              |   |
| View 👻        | 30239 test                  | CrePayTemGroup         | 0              |   |
| View 👻        | Template Test 18399         | Test                   | 0              |   |
| View 👻        | AllWireTemplates            | All Wire Templates     | 0              |   |
| View -        | AllTemplatesGroup           | All Templates          | 0              |   |

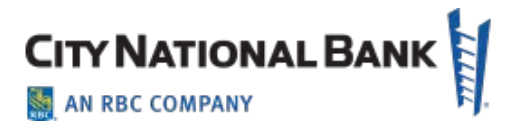

| dd Template Group Description<br>Select fields<br>etions<br>etions |                                                                                                    | New Template Group                                                                                                    | ×          |
|----------------------------------------------------------------------------------------------------|----------------------------------------------------------------------------------------------------|----------------------------------------------------------------------------------------------------|------------|
|                                                                                                    | dd Template Group       Export       Print         Select fields       -         ctions       F         tew -       -         lew -       -         lew -       -         lew -       -         lew -       -         few -       -         few -       -         few -       -         few -       -         few -       -         few -       -         few -       -         few -       -         few -       -         few -       -         few -       -         few -       -         few -       -         few -       - | Group Name     Group Description     Johnson1     Inson Disbursements  Available items      Soft      Soft | tate Count |
|                                                                                                    | ew 🗸 🖌                                                                                                    |                                                                                                    | ×          |

- 5. At the top, type the name of the group you are creating and add a Group Description to assist your users.
- 6. From the left side of the screen, drag and drop the templates you wish to group together. Alternatively, you can also click the checkboxes next to the template names. Then, click the **Move Selected Accounts** link at the bottom of the New Template Group window.

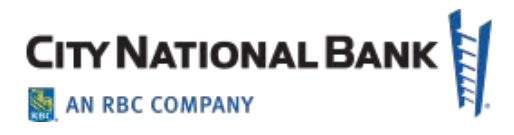

| t Template Group 🌓 Export 🔎 | New Template Group<br>Print                                                                 | ×                                                                                   |
|-----------------------------|---------------------------------------------------------------------------------------------|-------------------------------------------------------------------------------------|
| Select fields               | Group Name     * Group Descripti                                                            | ion                                                                                 |
| ions                        | Johnson1 hnson Disburse                                                                     | ements                                                                              |
|                             | Available items Q Sel                                                                       | lected items                                                                        |
| w -                         | je Process Next Day 2<br>Process Next Day 2<br>Process Next Business day<br>Wire - Domestic | Payment     Payment     ABC Paye     Wire - Oomestic                                |
| N +<br>N +<br>N -           | Al PREVIOUSDAY PREVIOUSDAY jet RECURRING PRIOR DAY Wire - Domestic                          | 1234     123 template bene Wire - Comestio                                          |
| w •                         | TF Process Previous Bus Day<br>Process Previous Business Day 2<br>Wire - Domestic           | Allfields     All fields complete Domestic     Beneficiary Name     Wire - Domestic |
| W <b>-</b>                  | Te MTSDomestic<br>FED No Intermediary<br>Wire - Domestic                                    | HigsWires                                                                           |
| n +                         | AI Save Cancel                                                                              |                                                                                     |
|                             |                                                                                             | Diselar 50 - assess d Base 1 - ast 1                                                |

7. Click **Save** when all desired templates have been added to the group.

|     | Wile - Dome            | 500             | -                  | 100      |
|-----|------------------------|-----------------|--------------------|----------|
| Te  | G+ Move selected items | Clear selection | x Remove all items | <b>~</b> |
| All | Save Cancel            |                 |                    |          |

#### Making Payments Using a Template Group

To make payments using your Template Group:

- 1. Click the **Payments** tab and choose **Payments** from the drop down menu.
- 2. Click the **Quick Entry** link. The Quick Entry screen will appear.
- 3. Enter the name of your group in the field shown and the value date you wish to

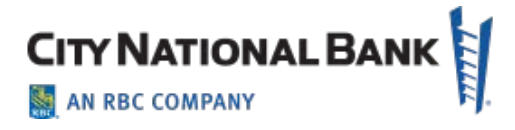

apply to all the templates. If you desire multiple value dates between the templates, leave that field blank and enter the dates individually in the templates that make up the group.

4. Enter the dollar amounts of the payments in each of the templates, then click **Submit**. All the payments will be submitted and ready for approval and release.

| Template Code                                             | Value Date                                       |   | Amount    |     |   |
|-----------------------------------------------------------|--------------------------------------------------|---|-----------|-----|---|
| 1234 • bene • Wire - Domestic                             | 01/03/2020                                       | Ê | 20,191.00 | USD | × |
| 123 template 001814797 127 ACME Operating                 | Payment must be approved by 01/03/2020 15:30 PST |   |           |     |   |
| * Template Code                                           | Value Date                                       |   | Amount    |     |   |
| Payment • ABC Payee • Wire - Domestic                     | 01/03/2020                                       | Ê | 32,095.00 | USD | × |
| Payment 0 E Operating                                     | Payment must be approved by 01/03/2020 15:30 PST |   |           |     |   |
| * Template Code                                           | Value Date                                       |   | Amount    | 6   |   |
| Allfields • Beneficiary Name • Wire - Domestic            | 01/03/2020                                       | Ê | 123.00    | USD | × |
| All fields complete Domestic 1011 E Payroll Test Acct 775 | Payment must be approved by 01/03/2020 15:30 PST |   |           |     |   |
| * Template Code                                           | Value Date                                       |   | Amount    |     |   |
| MigsWires • Juan Pelao • Wire - Domestic -                | 01/03/2020                                       |   | 5,555.00  | USD | × |
| MineWires 10112 SH MANAGEMENT20775                        | Payment must be approved by 01/03/2020 15:30 PST |   |           |     |   |